| D L Á R L O                                                                                                    |                                                                                                    |
|----------------------------------------------------------------------------------------------------|----------------------------------------------------------------------------------------------------|
|                                                                                                    |                                                                                                    |
| Após a digitação do número do passe entregue pelo transportador, o<br>usuário deverá clicar no botão confirmar em destaque do:                                                                                                    | :::: Posto Fiscal Eletrônico :::: - Microsoft Internet Explorer                                                                                                    |
| usuario devera chear no botao comminar em destaque 🧹,                                                                                                    |                                                                                                    |
| 1111 POSTO FISCAL Eletronico 1111 - Microsoff Internet Explorer Valuo Editar Evitir Eavoritos Eavamentas Aluda                                                                                                    |                                                                                                    |
|                                                                                                    | Endereço 🕘 http://orapp1.sefaz.pi.gov.br:7778/siatnet/updateIBaixaNotasFiscais.do                                                                                                    |
|                                                                                                    | Secretaria                                                                                                    |
| ,dereço 🗃 http://orapp1.sefaz.pi.gov.br:7778/siatnet/updateIBaixaNotasFiscais.do                                                                                                    | PF POSTINHO - TABULETA                                                                                                    |
| Sistema integrado de Administração Tributaria                                                                                                    | Carmundo Jose Roangues Neto                                                                                                    |
| Born dia! sábado, 09/09/2006 PF POSTINHO - TABULETA                                                                                                    |                                                                                                    |
| Ainfolido Jose Rodingues Neto                                                                                                    | Transito>Passe Fisca                                                                                                    |
|                                                                                                    | Internet                                                                                                    |
| rränsito>Passe Fisoal> <b>Baixar Notas Fiscais</b>                                                                                                    | Operação realizada com sucesso                                                                                                    |
| Baixar Notas Fiscais                                                                                                    | Passe fiscal gerado com sucesso                                                                                                    |
| lumero Passe 264650000042 💙                                                                                                    | Caso haja dúvida no procedimento, consulte a nossa <b>Ajuda</b> , que se localiza no menu                                                                                                    |
| vata de Início 09/09/2006 11:20:40                                                                                                    | superior da tela.                                                                                                    |
| 'osto Entrada PF SAO JOAO DA Previsao de Saída PF POSTINHO -<br>FRONTEIRA Previsao de Saída TABULETA                                                                                                    | Baixar notas de outro passe fiscal                                                                                                    |
| Vlaca AAA3002 UF da Placa AC                                                                                                    |                                                                                                    |
| NPJ da 10970887001761                                                                                                    |                                                                                                    |
| Nome daTRANSPORTADORA COMETA SA                                                                                                    | Web Site Desenvolvido pelo Corpo Técnico- SEFAZ *                                                                                                    |
| PE Motorista 00015902439                                                                                                    | rigura 55; tela contri manuo o sucesso da operação.                                                                                                    |
|                                                                                                    | <ul> <li>O sistema disponibiliza uma tela do ADOBE para maximização</li> </ul>                                                                                                    |
| notorista                                                                                                    | usuário e posterior visualização do Termo de Baixa. Basta um <i>cli</i>                                                                                                    |
| bservação, 🔷                                                                                                    | icone destacado na figura acima;                                                                                                    |
| lotivo, etr.                                                                                                    | 🖹 http://orapy1.sefaz.pi.gov.br////Wshinet/updatelBaixal blasFiseais.do/method-emitit/Assefiseal - Microsoft Internet Explorer                                                                                                    |
| xibir NF p/                                                                                                    |                                                                                                    |
| Voltar                                                                                                    | attor at                                                                                                    |
|                                                                                                    | ESTADO DO PIAUÍ I ERMO DE BAIXA<br>TIPO DE TERMO: ESPECIAL                                                                                                    |
|                                                                                                    | SECRETARIA DA FAZENDA                                                                                                    |
| web site vesenvolviao pelo Lorpo Tecnico- SEFAZ *                                                                                                    | Previsão de Saída: PF POSTINHO - TABULETA Data/Hora Emissão: 09/09/2006 11:20:40                                                                                                    |
| Concluído                                                                                                    | IDENTIFICAÇÃO DO TRANSPORTADOR                                                                                                    |
| igura 33: Tela com o dados do passe a ser baixado.                                                                                                    | Placa Principal: AAA3002 AC 2 <sup>3</sup> Placa: 3 <sup>3</sup> Placa:                                                                                                    |
|                                                                                                    | CNPJ Transp: 10970887001761 Razao Social: TRANSPORTADORA COMETA SA<br>Peso do Veículo: 40.000 Kg Categoria do Veículo: PESADO                                                                                                    |
| <ul> <li>O usuário deverá confrontar os dados acima com o formulário entregue</li> </ul>                                                                                                    | DECLARAÇÃO                                                                                                    |
| pelo transportador;                                                                                                    | acima, passou por este Posto Fiscal con destino à rota estabelecia, cumprindo, assim, as exigências da<br>legislação tributária vigente.                                                                                                    |
| $\checkmark$ O sistema disponibilizará a r <sup>-1</sup> ĵo das notas fiscais para baixar (Figura                                                                                                    | RESPONSÁVEL PELA BAIXA                                                                                                    |
| $34$ ), após um <i>click</i> no botão $\mu$ , em destaque na Figura $33$ ;                                                                                                    | Nome do Servidor: Raimundo José Rodrigues Neto Matrícula: 29114                                                                                                    |
|                                                                                                    | Assinatura:                                                                                                    |
| :::: Posto Fiscal Eletrônico :::: - Microsoft Internet Explorer                                                                                                    | RELAÇÃO DAS NOTAS BAIXADAS                                                                                                    |
| yquivo Editar Exibir <u>F</u> avoritos Ferramentas Ajuda                                                                                                    | 1; 2.                                                                                                    |
| G · D · 🖹 🗟 🟠 🔎 👷 🔗 🔗 💺 🕋 - 🗖 🛍 🔉                                                                                                    |                                                                                                    |
|                                                                                                    |                                                                                                    |
|                                                                                                    |                                                                                                    |
| Piauj Sistema Integrado de Administração Tributaria da Fazenda                                                                                                    | 🕑 Concluido                                                                                                    |
| Bom dia! sábado, 09/09/2006 / PF POSTINHO - TABULETA<br>Raimundo José Rodrigues Neto                                                                                                    | Einen 2(. Tale som a fammulánia da fammulánia da |
| WWW Trânsito Controle de Acesso QAjuda XSair                                                                                                    | rigura 50: leia com o iormulario do termo de daixa.                                                                                                    |
|                                                                                                    | <ul> <li>O formulário apresenta a relação das notas fiscais, corresponde<br/>baixa efetivada;</li> </ul>                                                                                                    |
| Trânsito>Passe Fiscal> <b>Baixar Notas Fiscais</b>                                                                                                    | balka cictivada,                                                                                                    |
| Trânsito>Passe Fiscal>Baixar Notas Fiscais Notas atreladas ao Passe Fiscal 264650000042                                                                                                    |                                                                                                    |
| Trânsito>Passe Fiscal> <b>Baixar Notas Fiscais</b> Notas atreladas ao Passe Fiscal 264650000042           Or./Dest.         CNPJ/CPF           Or./Dest.         CNPJ/CPF                                                                                                    | Atenção:<br>Antes de imprimir o termo de beixo, verifique se o impressente esté configu                                                                                                    |
| Trânsito>Passe Fiscal>Baixar Notas Fiscals           Notas atreladas ao Passe Fiscal 264650000042           Or./Dest.         CNPJ/CPF<br>Origem         Nota<br>Fiscal         Serie         Produto         Peso         Valor           AC/PI         12357375         1         1         MUHO         10000         Pf 10,000,00         Pf                                                                                                    | Atenção:<br>Antes de imprimir o termo de baixa, verifique se a impressora está configu<br>para utilização total da área de impressão do formulário (Ofício A4)                                                                                                    |
| Notas Fiscal>Baixar Notas Fiscal         Notas atreladas ao Passe Fiscal 264650000042         Or./Dest. CNPJ/CPF Origem       Nota Treladas ao Passe Fiscal 264650000042         Or./Dest. CNPJ/CPF Origem       CNPJ/CPF Dest. Nota Fiscal       Serie       Produto       Peso       Valor         AC/PI       12357375       1       1       MILHO       10000       R\$ 10.000,00       Image: Colspan="5">Image: Colspan="5">Image: Colspan="5">Image: Colspan="5">Image: Colspan="5">Image: Colspan="5">Image: Colspan="5">Image: Colspan="5">Image: Colspan="5">Image: Colspan="5">Image: Colspan="5">Image: Colspan="5">Valor         AC/PI       12357375       1       1       MILHO       10000       R\$ 10.000,000       Image: Colspan="5">Image: Colspan="5">Image: Colspan="5">Image: Colspan="5">Image: Colspan="5">Image: Colspan="5">Image: Colspan="5">Image: Colspan="5" Colspan="5" Colspa="5" Colspan="5" Colspan="5" Colspan="5" Colspa | Atenção:<br>Antes de imprimir o termo de baixa, verifique se a impressora está config<br>para utilização total da área de impressão do formulário (Ofício A4).                                                                                                    |
| Notas Fiscal>Baixar Notas Fiscal         Notas atreladas ao Passe Fiscal 264650000042         Or./Dest. CNPJ/CPF Orgem       Notas atreladas ao Passe Fiscal 264650000042         Or./Dest. CNPJ/CPF Orgem       CNPJ/CPF Dest. Fiscal       Serie       Produto       Peso       Valor         AC/PI       12357375       12357375       1       1       MILHO       10000       R\$ 10.000,000       Image: Colspan="5">Image: Colspan="5">Image: Colspan="5">Image: Colspan="5">Image: Colspan="5">Colspan="5">Colspan="5">Colspan="5">Colspan="5">Colspan="5">Colspan="5">Colspan="5">Colspan="5">Colspan="5">Valor         AC/PI       12357375       12357375       2       1       BRINQUEDO       1000       R\$ 2.000,000       Image: Colspan="5">Image: Colspan="5">Image: Colspan="5">Image: Colspan="5">Colspan="5">Colspan="5">Colspan="5">Colspan="5">Colspan="5"         AC/PI       12357375       12357375       2       1       BRINQUEDO       1000       R\$ 2.000,00       Image: Colspan="5"         AC/PI       12357375       12357375       3       1       FARINHA       5000       Image: Colspan="5">Image: Colspan="5"                                                                                                    | Atenção:         Antes de imprimir o termo de baixa, verifique se a impressora está configupara utilização total da área de impressão do formulário (Ofício A4).         Instructor Fiscal Eletrônico III - Microsoft Internet Explorer         Arquivo Editar Externet Savoritos Feramentas Atuda                                                                                                    |

Baixar

٥

(14)

| rquivo          | Editar   | E <u>x</u> ibir | <u>F</u> avoritos | F <u>e</u> rramentas   | Aj <u>u</u> da     |              |             |        |                      |                              |                |                     |
|-----------------|----------|-----------------|-------------------|------------------------|--------------------|--------------|-------------|--------|----------------------|------------------------------|----------------|---------------------|
| 3 -             | 6        | ×               | 2 🏠               | , 🔎 🦟 •                | <b>⊗</b> ⊳         | ۵            | -           | 12     | 8                    |                              |                |                     |
| <u>i</u> dereço | 🕘 http:, | //orapp         | 1.sefaz.pi.g      | jov.br:7778/siatn      | et/updateIBai>     | xaNotasFisca | is.do?metho | d=deta | harItens             |                              |                |                     |
| *               | <u>e</u> | itando<br>Pilan | ) do<br>lí        | SIAT .<br>Sistema Int  | net<br>egrado de l | Administr    | ação Tribi  | utaria | i.                   |                              | Se<br>da       | cretaria<br>Fazenda |
|                 |          | -               |                   | Bom dia! sába          | do, 09/09/2        | 2006         |             |        | PF POSTI<br>Raimundo | NHO - TABULE<br>José Rodrigu | TA<br>les Neto |                     |
| 🛆 www           | 🕖 Trâi   | nsito           | Control           | e de Acesso            |                    |              |             |        |                      |                              |                | 🕜 Ajuda 🗙           |
|                 |          |                 |                   |                        |                    |              |             |        |                      |                              |                |                     |
| Trânsito        | o>Passe  | Fiscal          | >Baixar           | Notas Fiscais          | ;                  |              |             |        |                      |                              |                | _                   |
| Trânsito        | >Passe   | Fiscal          | >Baixar           | Notas Fiscais<br>Notas | atreladas          | ao Passe     | Fiscal 26   | 4650   | 000042               |                              |                |                     |

Figura 34: Tela com a relação das notas fiscais a serem baixadas.

1

1

5

6

AC/PI 12357375 12357375

AC/PI 12357375 12357375

Voltar

Web Site Desenvolvido pelo Corpo Técnico- SEFAZ \*

✓ Na figura acima, o sistema disponibiliza a relação das notas fiscais a serem baixadas. O usuário deverá selecionar as notas fiscais correspondentes às mercadorias que estão saindo do Estado do Piauí e clicar no botão Baixar. No caso acima, foram selecionadas as notas fiscais números 1 e 2;

PANELAS

BACIAS

500

2000

R\$ 2.000,00

R\$ 5.000,00

✓ Caso o transportador decida sair do Estado do Piauí com todas as notas fiscais constantes do Passe Fiscal, o usuário deverá selecionar todas as notas fiscais para a baixa;

|       | OL/Dest.                                          | Origem   | CNED/CET Desc. | Fiscal | Serie | FIGUID    | F 630 | Valor         |          |        |  |  |
|-------|---------------------------------------------------|----------|----------------|--------|-------|-----------|-------|---------------|----------|--------|--|--|
|       | AC/PI                                             | 12357375 | 12357375       | 1      | 1     | MILHO     | 10000 | R\$ 10.000,00 |          |        |  |  |
|       | AC/PI                                             | 12357375 | 12357375       | 2      | 1     | BRINQUEDO | 1000  | R\$ 2.000,00  |          |        |  |  |
|       | AC/PI                                             | 12357375 | 12357375       | 3      | 1     | FARINHA   | 5000  | R\$ 5.000,00  |          |        |  |  |
|       | AC/PI                                             | 12357375 | 12357375       | 4      | 1     | FAVA      | 2000  | R\$ 2.000,00  | <b>~</b> |        |  |  |
|       | AC/PI                                             | 12357375 | 12357375       | 5      | 1     | PANELAS   | 500   | R\$ 2.000,00  | <b>~</b> |        |  |  |
|       | AC/PI                                             | 12357375 | 12357375       | 6      | 1     | BACIAS    | 2000  | R\$ 5.000,00  | <b>~</b> |        |  |  |
| Volta | r                                                 |          |                |        |       |           |       |               | 1        | Baixar |  |  |
|       |                                                   |          |                |        |       |           |       |               |          | 0      |  |  |
|       | Web Site Desenvolvido pelo Corpo Técnico- SEFAZ * |          |                |        |       |           |       |               |          |        |  |  |

Figura 37: Tela com a relação das notas fiscais a serem baixadas.